## Moving Customers to SKY Mapping

Last Modified on 02/28/2022 1:23 pm CST

Customers can easily be imported into Agvance SKY Mapping directly from the Agvance program.

- 1. In Agvance, go to Hub/Setup/Company Preferences/API/Mapping Interface and choose Select in the Send Customers to Mapping area.
- 2. On the Select Customers window, use Agvance filtering options to select the customers to be linked to SKY

## Mapping

- On the Filter tab, a Fields filtering option is available:
  - All Filter for all customers regardless of Field setup.
  - No fields Filter for customers with no Fields in Agvance.
  - With fields Filter for customers with Fields set up in Agvance.
  - With fields with boundary Filter for customers with Field boundaries set up in Agvance Mapping.
- With the desired filters selected, choose Apply then return to the Customers tab.
- 3. With the desired customers selected, choose **Done**.
- 4. Select Send to Mapping. Customers will be linked and available in SKY Mapping

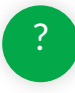